Siemens PLM Software

Greater China Technical Tips & News Hot Line:800-810-1970

2021-8-6

#### Siemens PLM Software 技術技巧及新聞

歡迎流覽 《Siemens PLM Software 技術技巧及新聞》,希望它能成為 Siemens PLM Software 技術支援團隊將 Siemens PLM Software 最新產品更新、技術技巧及新聞傳遞給用戶的一種途徑

### Date: 2021/08/06

## **Teamcenter Tips**

## 1. <u>如何強制刪除調度請求(dispatcher request)</u>

#### 問題:

有些特定狀態的調度請求沒有辦法完成,當用戶嘗試刪除這些請求時,系統提示該請求無 法刪除。

| సి       |     |          |    | Disp    | atche | er Request Ad | lministra | tion Co | nsole |        |        | -   |      | x      |      |
|----------|-----|----------|----|---------|-------|---------------|-----------|---------|-------|--------|--------|-----|------|--------|------|
| 🔍 🧽 🍘    | s 🗙 |          |    |         |       |               |           |         |       |        |        |     |      |        |      |
| Provider | ALL |          | ~  | Service | ALL   | ¥             | State     | ALL     | Ŷ     | User   | ALL    | kov |      |        | hipo |
| State    |     | Provider | E. | Service | 1     | Task ID       | Creatio   | on Date | User  | Primar | y Obje | I Ç | conc | lary C |      |

## 解決辦法:

使用工具 dispatcher\_util 來刪除這些特定狀態的調度請求。

1.打開 TC 提示視窗

2. 輸入 dispatcher\_util -u=dcproxy -p=\*\*\*\* -g=dba -a=delete -force

使用如上參數,會刪除所有的調度請求,如何用戶只希望刪除某些請求,那麼可以結合參數-taskid。

更多地資訊,請參考 TC 的幫助文檔

## dispatcher\_util

Allows you to list, delete or resubmit dispatcher requests.

#### Syntax

dispatcher\_util [-u=user-id {-p=password | -pf=password-file} -g=group] -a=list | delete | resubmit [-force] [-export=file:file path] [-taskid=dispatcher task ID | file:file path] [-provider=provider name] [-service=service name] [-priority=priority number] [-state=dispatcher state]

GTAC Greater China

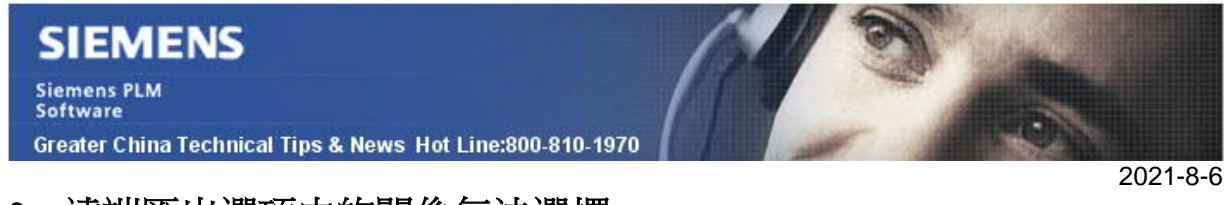

## 2. <u>遠端匯出選項中的關係無法選擇</u>

## 問題:

遠端匯出選項中的關係物件無法選擇

| ひ 远程导出选项                                                                                                    |         |                                                                            | ×    |              |
|----------------------------------------------------------------------------------------------------|---------|----------------------------------------------------------------------------|------|--------------|
| 常规 高级 NX 零件族 Custor                                                                                                   | m       |                                                                            |      |              |
| · 关系选项<br>包括引用                                                                                                    |         | 不包括引用                                                                      |      |              |
| IMAN Gde 类型定义关系<br>IMAN VI 链接的模块<br>IMAN 协同关联<br>IMAN_SCTypeData<br>TC 特征表单关系<br>TCCalendar 关系类型<br>内容<br>变量零组件储存的选项集 | < × × × | 2D 快照<br>3D 快照<br>3D 批注<br>BOM 累积<br>CAE 准则关系<br>CAE 包含关系<br>CAE 参数关系<br>< | ~ ~  |              |
| <b>同步/通知选项</b> □ 自动同步                                                                                                 |         |                                                                            |      |              |
| <ul> <li>以批量模式同步</li> <li>通过电子邮件通知</li> </ul>                                                                         |         |                                                                            | GIAC | Greaten Chin |

#### 軟體配置:

Product: TEAMCENTER Application: MULTISITE Version: V12.4

### 方法:

當使用基於 TC XML 的多網站協同時,關係選項是不可用的。你需要配置 Closure rules 來指定要包含和排除的關係。

你可以通過設置首選項 TC\_force\_legacy\_multisite=true 來使用 legacy 的多網站協同。重 啟 Teamcenter 後,關係選項就可以選擇了。

| 찿 远程导出选项                                                                                                    | >                                                                | <                |
|----------------------------------------------------------------------------------------------------|------------------------------------------------------------------|------------------|
| 常规 高级 NX 零件族 Custom<br>关系选项<br>包括引用<br>IMAN Gde 类型定义关系 ^<br>IMAN VI 链接的模块<br>IMAN 协同关联<br>IMAN_SCTypeData<br>TC 将征表单关系 | 不包括引用<br>2D 快照<br>3D 快照<br>3D 批注<br>BOM 累积<br>CAE 准则关系           |                  |
| TCCalendar 关系类型<br>内容<br>变量零组件储存的选项集 v                                                                                 | <ul> <li>CAE 包含关系</li> <li>CAE 参数关系</li> <li>CAE 参数关系</li> </ul> |                  |
| <ul> <li>同び/通知返火</li> <li>自动同步</li> <li>以批量模式同步</li> </ul>                                                             |                                                                  |                  |
| 通过电子邮件通知                                                                                                    | GI                                                               | AC Greater China |

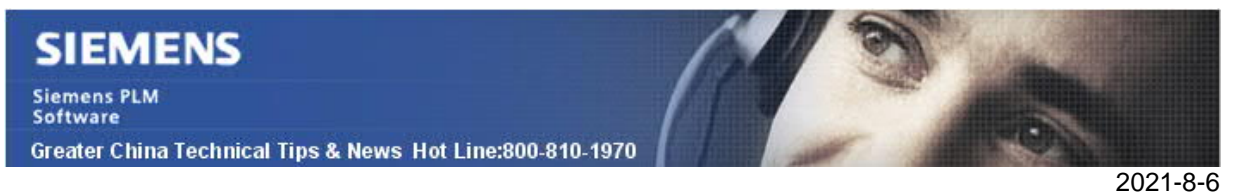

# 3. 如何為包含多個頁的 CATDrawing 生成一個 PDF 資料集?

## 問題:

如何為包含多個頁的 CATDrawing 生成一個 PDF 資料集?

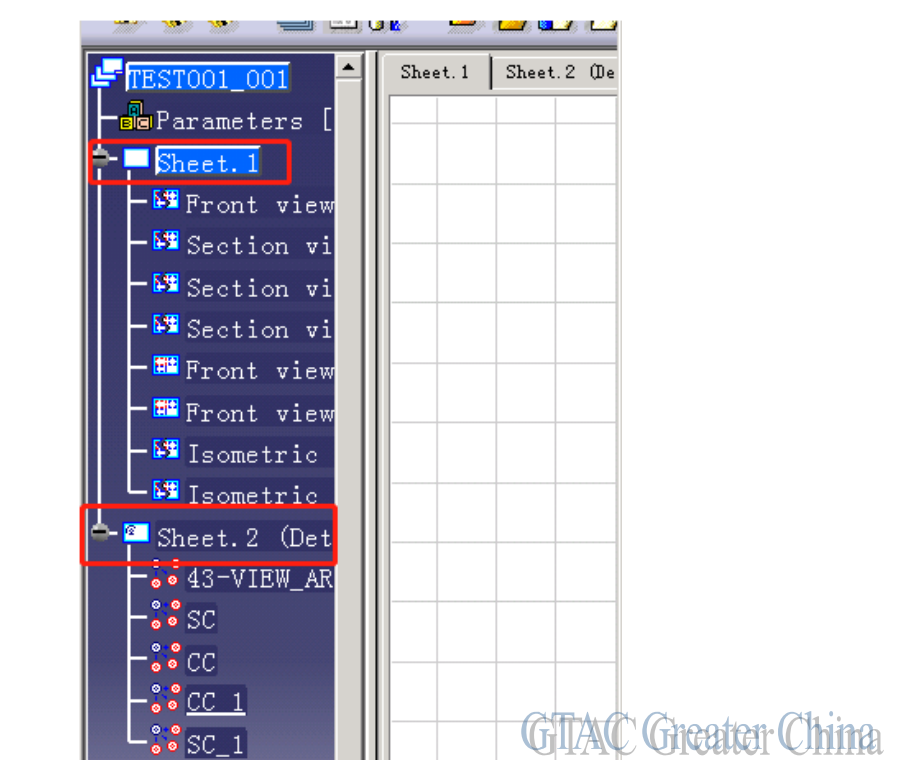

### 軟體配置:

Product: TEAMCENTER Application: INTEGRATIONS Version: V12.4 Function: CATIA\_V5

### 方法:

設置下面的首選項,用於為 CATDrawing 生成 PDF 資料集

CATIA\_dwg\_auxiliary\_types=pdf

CATIA\_dwg\_pdf\_aux\_dataset\_type=PDF

CATIA\_dwg\_pdf\_aux\_link\_on\_item\_rev=IMAN\_Rendering

CATIA\_dwg\_pdf\_aux\_link\_on\_dataset=catia\_auxiliaryLink

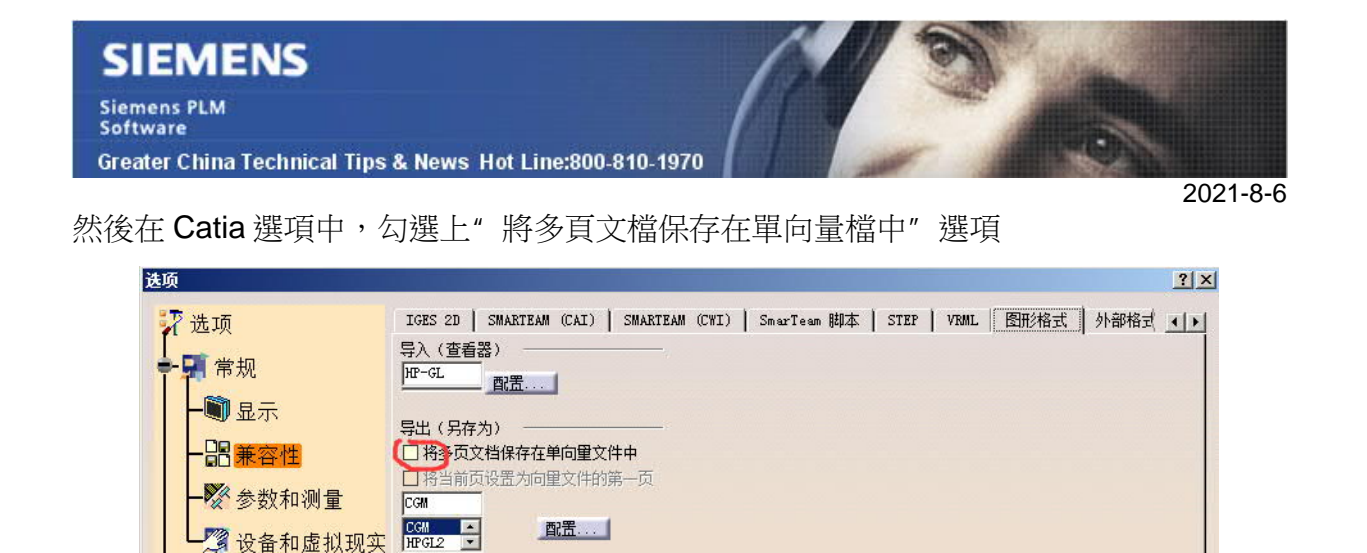

重啟 Teamcenter 和 Catia, 當保存有多個頁的 CATDrawing 時, 只有一個 PDF 資料集生成。

基础结构

GTAC Greater China

Siemens Digital Industries Software Global Sales, Customer Services & Success PLM Support Greater China **Related Resources:** Customer Support Phone Numbers: China: 800-810-1970[中國國內固定電話撥打]/021-22086635[固定電話或手機均可撥打] Hong Kong: +852-2230-3322 Taiwan: 00801-86-1970 Web Sites: Support Center: <u>https://support.sw.siemens.com/</u> Legacy Global Technical Access Center: <u>http://www.siemens.com/gtac</u> Siemens Digital Industries Software Web Site: http://www.plm.automation.siemens.com

此e-mail newsletter 僅提供給享有產品支援與維護的Siemens PLM 軟體使用者。當您發現問題或 希望棄訂,請發送郵件至 <u>helpdesk\_cn.plm@siemens.com</u>聯繫,如棄訂,請在標題列中注明"棄 訂"